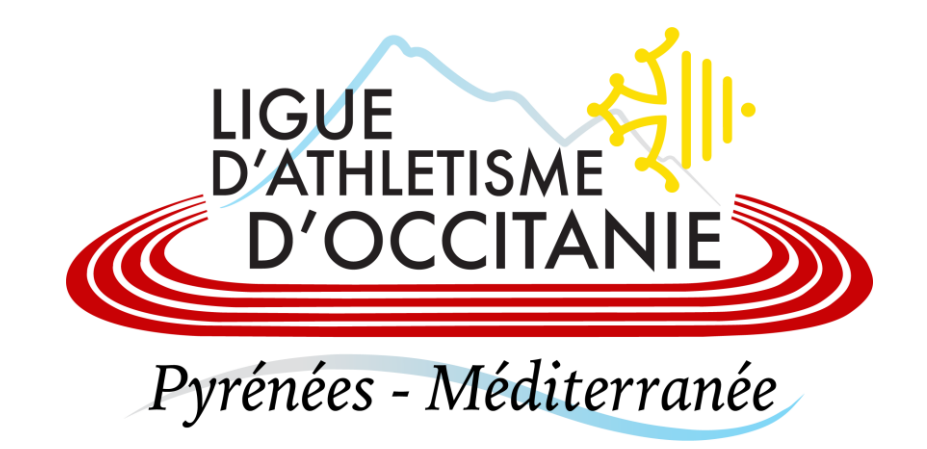

## VALIDER LES CONDITIONS D'ASSURANCE FFA

1

Se connecter à son adresse mail et ouvrir le mail de l'expéditeur : <u>e-</u> <u>licence@athle.fr</u> qui a pour objet : **Votre Licence FFA est en pièce jointe**  Votre Licence FFA est en pièce jointe 🔉 Boîte de réception ×

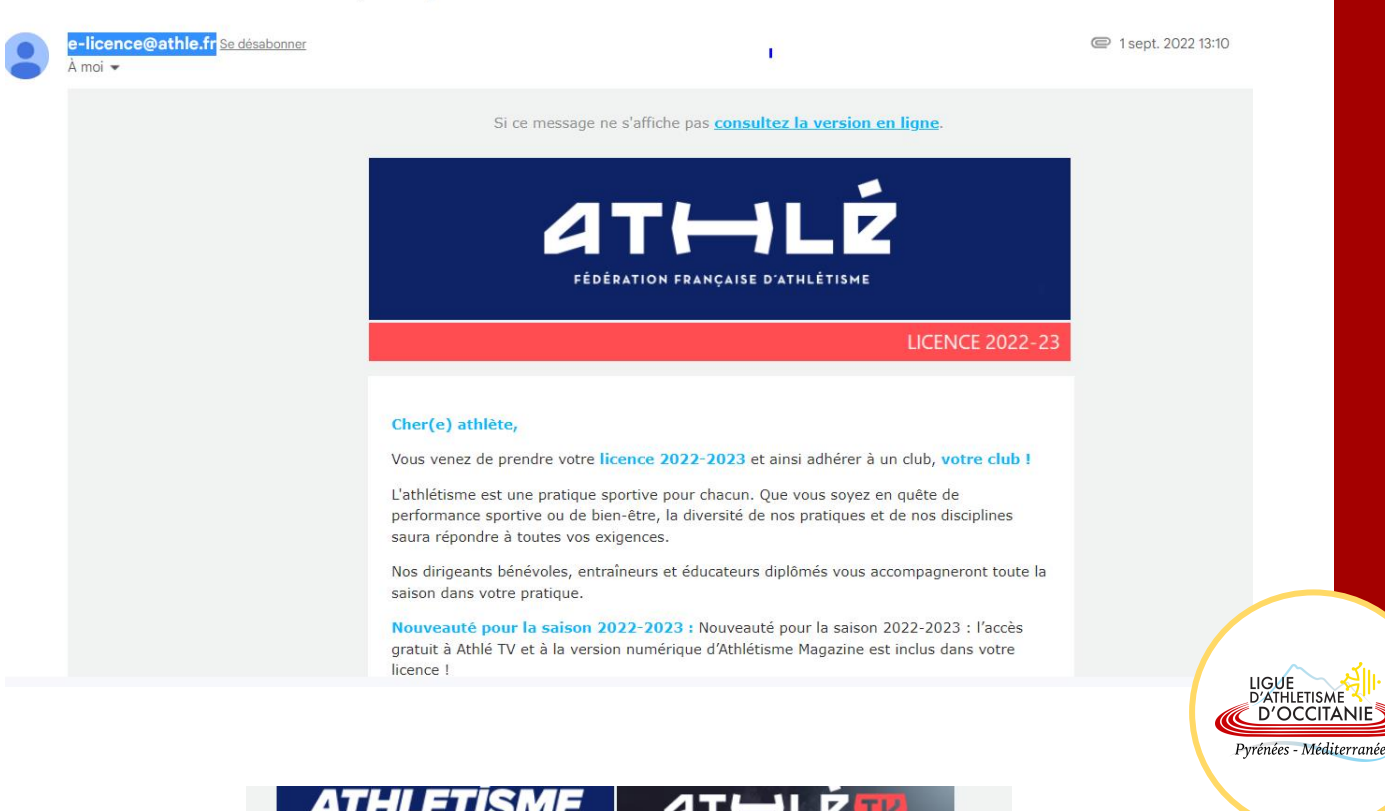

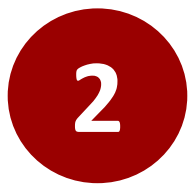

Faire dérouler le mail vers le bas jusqu'à voir l'encadré « Espace licencié 2022/23 » et cliquer sur « Cliquez pour accéder à votre espace licencié ».

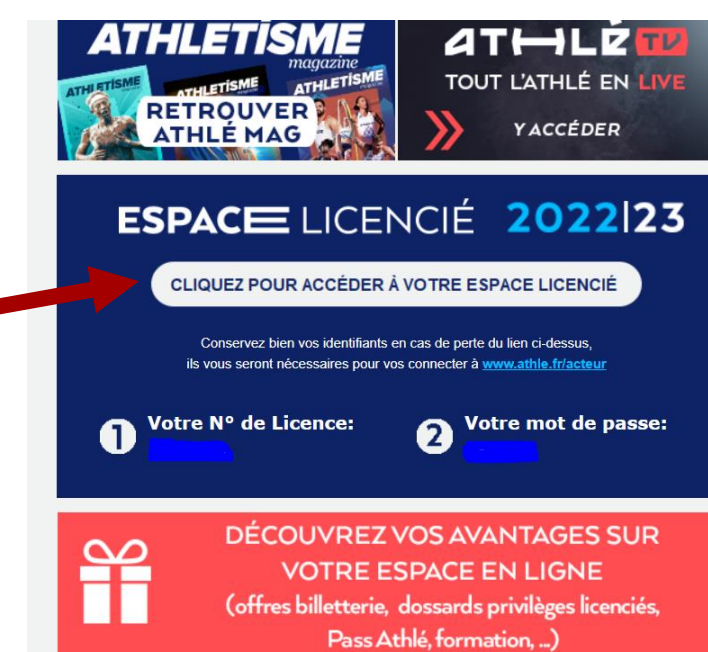

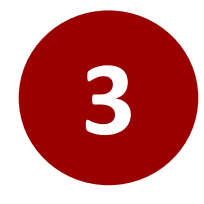

Se connecter à votre espace licencié en cliquant sur le lien.

Votre numéro de licence et votre mot de passe sont renseignés dans le mail.

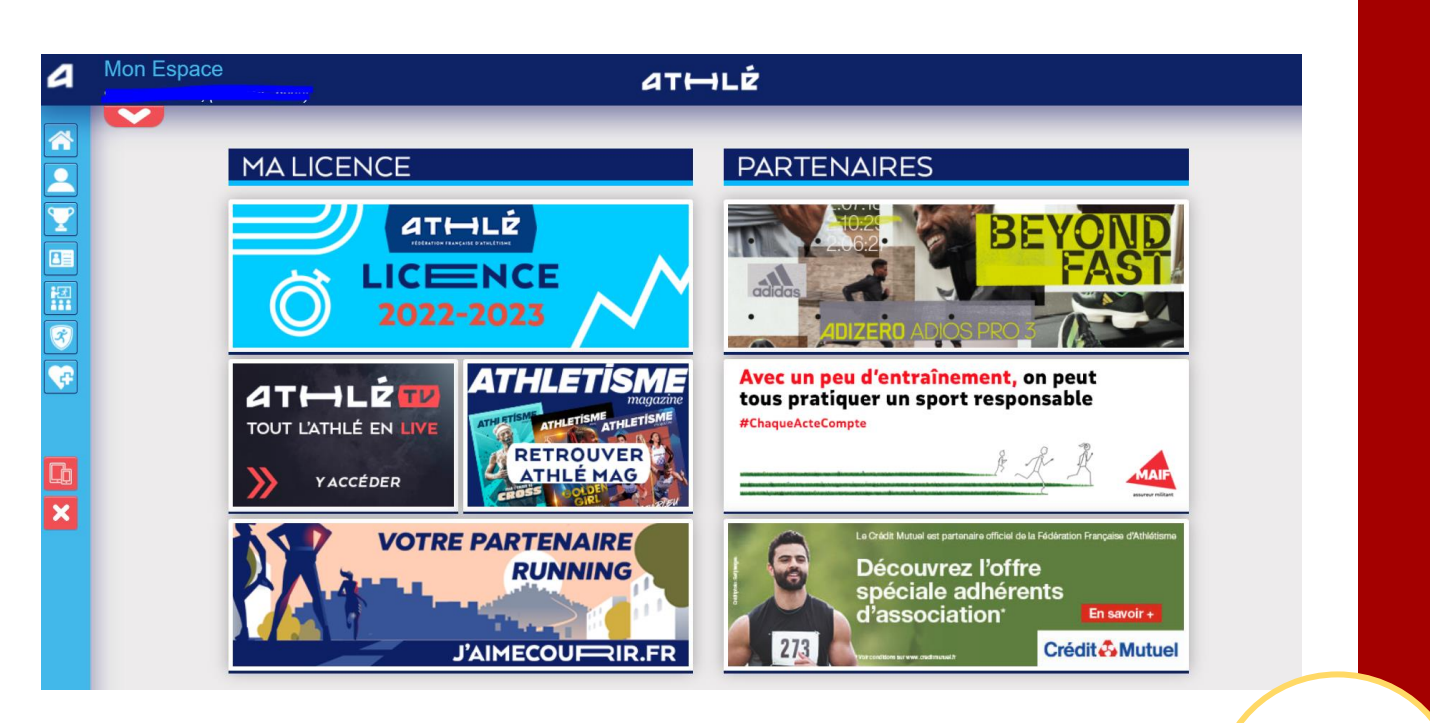

LIGUE D'ATHLETISME D'OCCITANIE Pyrénées - Méditerranée

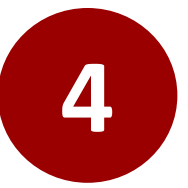

## Prendre

connaissance de la charte éthique et déontologique de la FFA.

Valider les conditions d'assurance de la FFA.

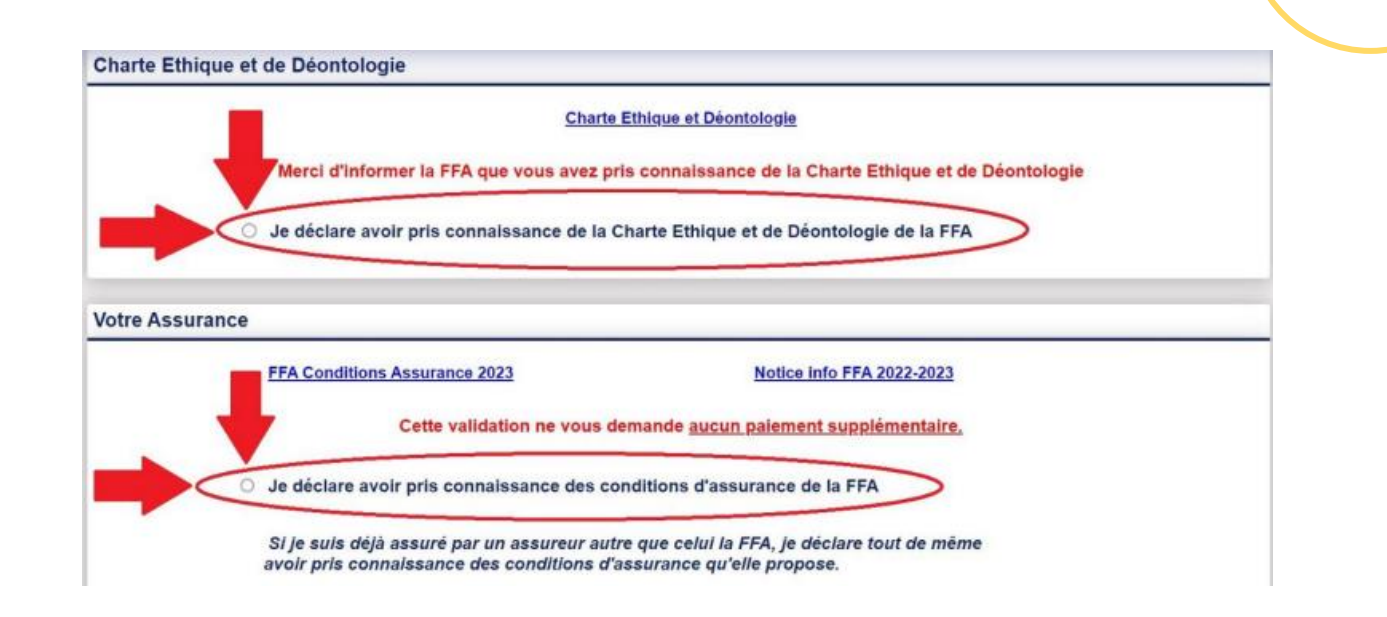

5

Ne pas oublier de valider vos choix en cliquant sur «Valider » en bas de la page.

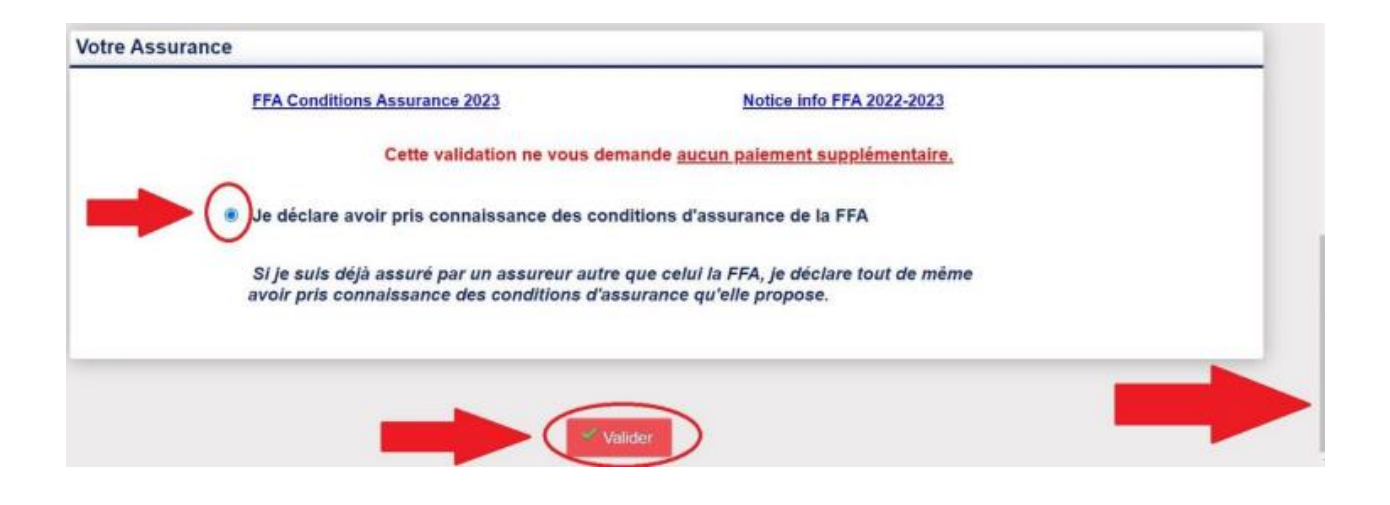

LIGUE D'ATHLETISME D'OCCITANIE Pyrénées - Méditerranée

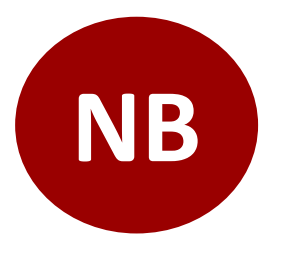

Les parents ayant plusieurs enfants licenciés, devront réaliser ces étapes sur tous les mails reçu de la part d'e-licence@athle.fr.